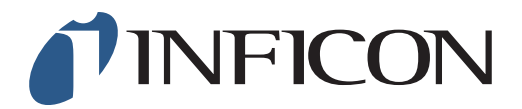

## 快速操作指导

怎么设置"红外乙烷补偿分析提醒"总是打开

| 1 按 		 ★ 然后按   🏠              |                                                                                                    |
|-------------------------------|----------------------------------------------------------------------------------------------------|
| <b>2</b><br>用 ✓ 导向"乙烷分析"然后按 ⊘ | ○     12:32     * べ     ○       功能測试     其它设置       現職值     数郵号出       推薦值     数郵号出       帯定     密码       乙魚分析     打乱定位自动检測       设置 |
| <b>3</b><br>用 〉 导向"间隔"然后按 ⊘   | <ul> <li>○ ○ 12:34</li> <li>7.始 间隔 信息</li> <li>乙烷(%)</li> <li>用于补偿</li> <li>乙烷补偿分析提醒</li> <li>关闭</li> <li>✓</li> </ul>               |
| 4<br>用 ✓ 导向"乙烷补偿分析提醒"然后按 ⊘    | <ul> <li>○ 12:36 米</li> <li>○ 开始</li> <li>○ 一 一 一 一 一 一 一 一 一 一 一 一 一 一 一 一 一 一 一</li></ul>                                          |

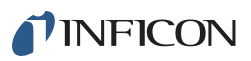

| <b>6</b><br>用 ~ | 导向"总是"然后按 🧭 | <ul> <li>○</li> <li>○</li></ul> |
|-----------------|-------------|----------------------------------------------------------------------------------------------------|
| <b>7</b><br>按 🗞 | 然后按 📄 和 💿   |                                                                                                    |

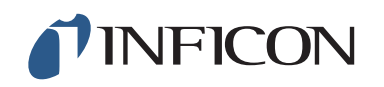

www.inficon.com reach.sweden@inficon.com

Due to our continuing program of product improvements, specifications are subject to change without notice. All trademarks are the property of their respective owners. ©2019 INFICON mimt66ch1-01 (1909)